## Dekryptera fil

För att dekryptera en fil används AxDecrypt. Alternativt kan AxCrypt2Go används, men instruktionen nedan behandlar endast handhavande i AxDecrypt.

1. Starta AxDecrypt genom att dubbelklicka på den fil och plats programmet där sparades.

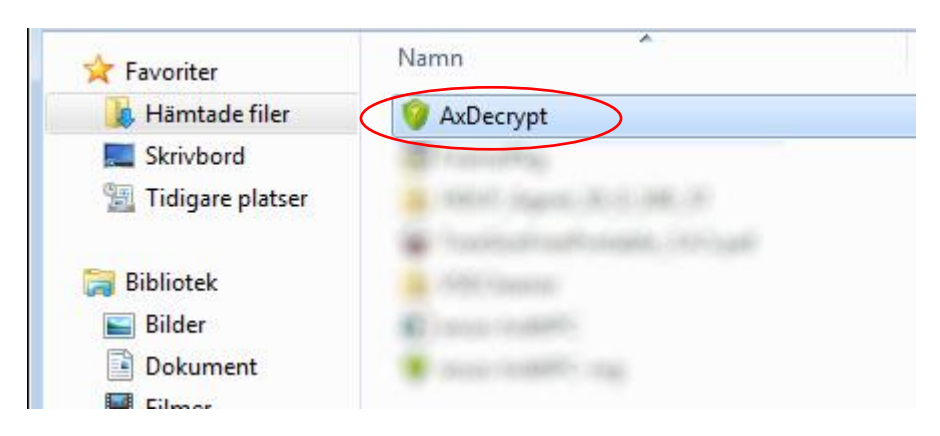

2. Välj den fil som ska dekrypteras: Välj meny File. Välj Open.

| AxDecrypt    |                                                                        |        | - • •              |
|--------------|------------------------------------------------------------------------|--------|--------------------|
| <u>F</u> ile | Belp                                                                   |        |                    |
|              | Open                                                                   | n menu | Decrypt            |
|              | Passphrase                                                             |        |                    |
|              | Create Decrypter Here                                                  |        | <u>P</u> assphrase |
|              | Exit                                                                   | /se    | Cancel             |
|              | Overwrite files without prompting Open in application after decryption |        | About              |
|              |                                                                        |        | <u>H</u> elp       |
|              |                                                                        |        |                    |

| Öppna               |                                     |                  |               | ×    |
|---------------------|-------------------------------------|------------------|---------------|------|
|                     | (M:)  Krypteringar                  | 👻 🍫 Sök i Kry    | pteringar     | Q    |
| Ordna 🔻 Ny mapp     |                                     |                  | iii 🔹 🗖       | 0    |
| A                   | Namn                                | Senast ändrad    | Тур           | Stor |
| Bibliotek           | 💡 Testfil-bat                       | 2016-11-28 16:06 | Axcrypt Files |      |
| Dokument            |                                     |                  |               |      |
| Filmer              |                                     |                  |               |      |
| J Musik             |                                     |                  |               |      |
| 🝽 Dator             |                                     |                  |               |      |
| 🚢 Lokal disk (C:)   |                                     |                  |               |      |
| 😧 ECENTRAL (POL)    |                                     |                  |               |      |
|                     |                                     |                  |               |      |
|                     |                                     |                  |               |      |
| 👝 Local Disk (C: on |                                     |                  |               |      |
| 🗢 Removable Disk (  |                                     |                  |               |      |
| 🐿 Nätverk 👻 🗸       |                                     |                  |               | ÷    |
| Filnamn             | Testfil-txt                         | ▼ *.axx          |               | •    |
|                     |                                     | Öppna            | Avbot         |      |
|                     |                                     | <u>Shhua</u>     | - Avoiyt      |      |
| Markera sec         | lan önskad fil och klicka på Öppna. |                  |               |      |

3. Ändra eventuellt sökväg till den mapp där det dekrypterade dokumentet ska sparas. Den mapp som det krypterade dokumentet ligger i är förvald

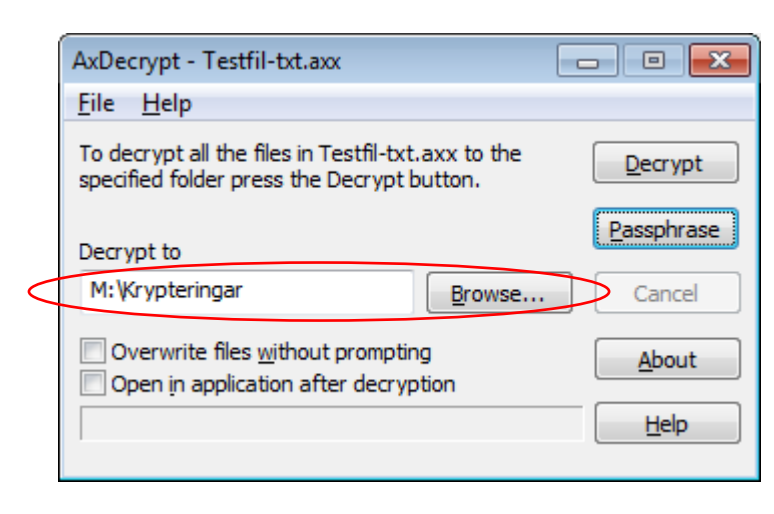

## 4. Välj Decrypt

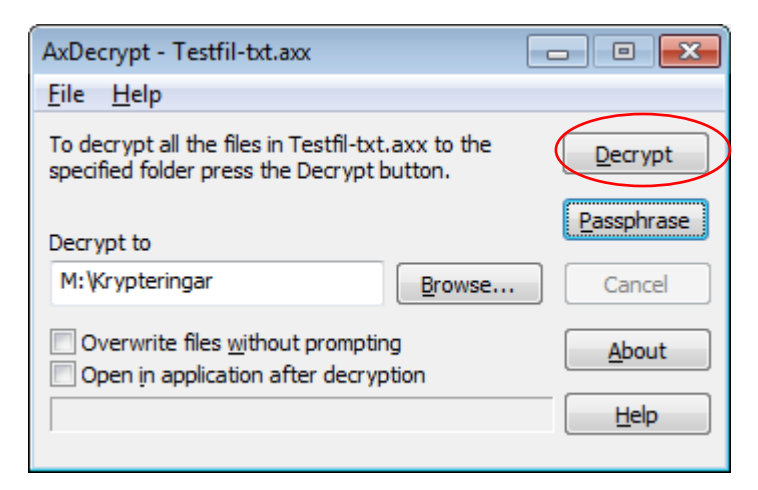

5. Ange lösenord

| AxDecrypt                                    | × |
|----------------------------------------------|---|
| Enter a passphrase and optionally a key-file |   |
| ••••••                                       |   |
| Keyfile                                      |   |
|                                              |   |
| OK Cancel                                    |   |

6. Ange sökväg till nyckelfil – endast om nyckelfil använts vid kryptering

| AxDecrypt                                                  | <b>-X</b> |
|------------------------------------------------------------|-----------|
| Enter a passphrase and optionally a key-file<br>Passphrase |           |
| •••••                                                      |           |
| Keyfile                                                    |           |
|                                                            |           |
| OK Cancel                                                  |           |

| Öppna                                                                                                    |                       |                                                 |              | <b>—</b> |
|----------------------------------------------------------------------------------------------------|-----------------------|-------------------------------------------------|--------------|----------|
|                                                                                                    | (M:)  Krypteringar    | ✓ 4y Sök i Krj                                  | /pteringar   | ٩        |
| Ordna 🔻 Ny mapp                                                                                                    |                       |                                                 | 8= • 🔳       | 0        |
| 🐌 Hämtade filer \land                                                                                                    | Namn                  | Senast ändrad                                   | Тур          | Stor     |
| Skrivbord<br>Tidigare platser                                                                                                    | Min krypteringsnyckel | 2016-11-28 16:01                                | Textdokument |          |
| Image: Second second secon |                       |                                                 |              |          |
| 🚗 Local Disk (C: on 👻 📢                                                                                                    |                       |                                                 |              |          |
| Filn <u>a</u> mn:                                                                                                    | Min krypteringsnyckel | <ul> <li>▼.txt</li> <li><u>Q</u>ppnz</li> </ul> | Avbryt       | •        |

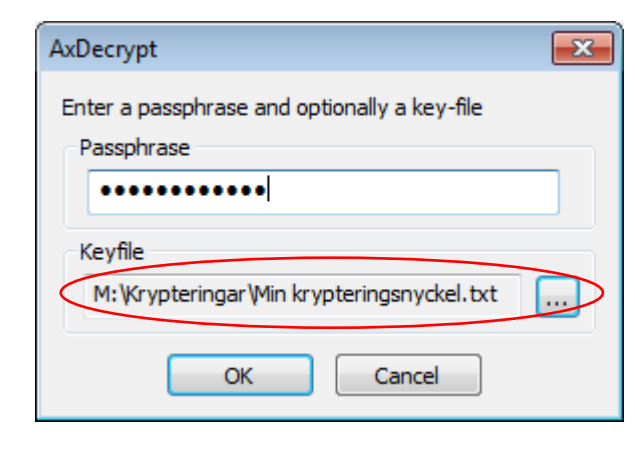

7. Välj OK

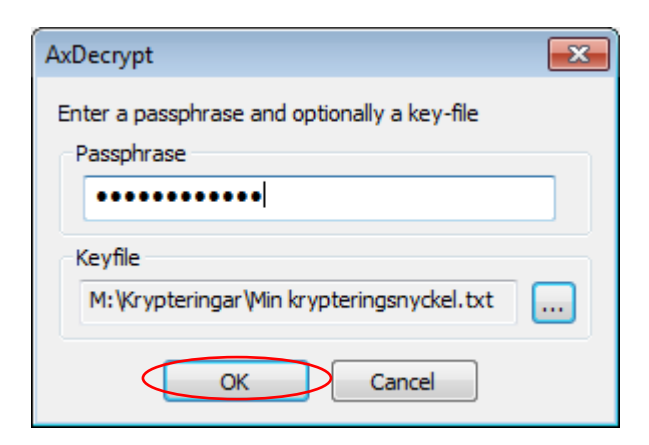

8. Ange filnamn – endast om det dekrypterade filnamnet inte är unikt

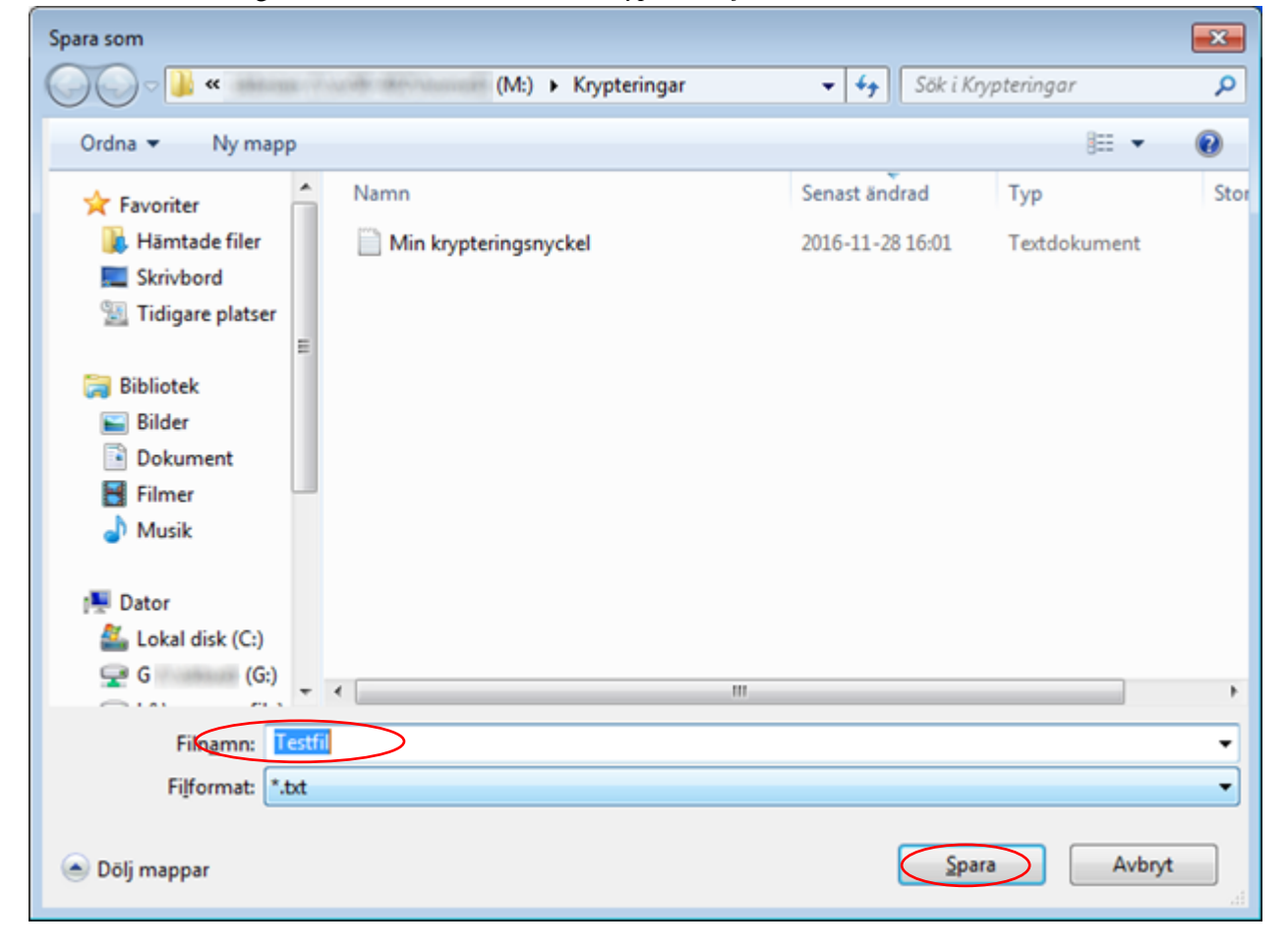

 Dokumentet dekrypteras och sparas i vald mapp Öppna mappen i Windows Explorer för att se det dekrypterade dokumentet. Filen med det krypterade dokumentet finns kvar.